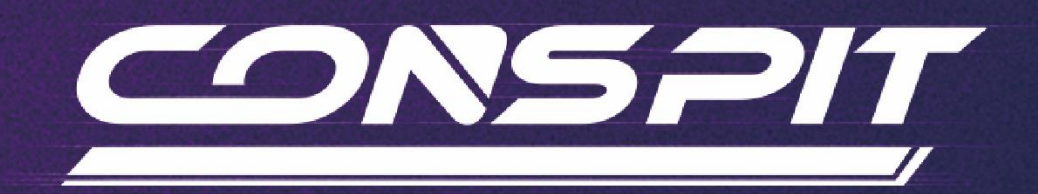

# MAX 01 功能指南

适用于: MAX 01

V1.1

Conspit R&D

版权所有@2025

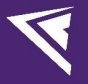

# 目录

| 目录            | 1    |
|---------------|------|
| 1. 驱动软件及功能    | 2    |
| 1.1 驱动软件下载和安装 | 2    |
| 1.2 首页        | 2    |
| 1.3 按键及旋钮设置   | 4    |
| 1.4 拨片设置      | . 10 |
| 1.5 固件更新      | .14  |
| 2. 遥测         | . 15 |
| 3. 修订记录       | .16  |
| 4. 免责声明和版权公告  | .16  |

画面和表述可能与实际略有区别,请以实际为准。

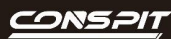

# 1. 驱动软件及功能

# 1.1 驱动软件下载和安装

请访问 www.conspit.com.cn,或扫描下方二维码,下载 Conspit Link 2.0 驱动程序。

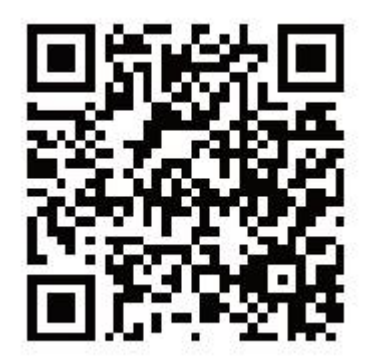

# 1.2 首页

在驱动首页单击选中 MAX 01。

| 1 |                          |          | - ×     |
|---|--------------------------|----------|---------|
|   | 已连接设备                    | 离合模式     | 双轴    ^ |
|   | @ MAX 01                 |          | 0%      |
|   | ·                        |          | 0%      |
|   |                          | 左側       | 0%      |
|   |                          | 右側       | 0%      |
|   |                          |          |         |
|   | - Mypruma - united and   |          |         |
|   | SimHub已连接                |          |         |
|   | 一键游戏配置                   |          |         |
|   |                          |          |         |
|   | SIMULATION SEAT ULTIMATE |          |         |
|   | GT-Lite<br>模和座積終版体验      | <u> </u> |         |
|   |                          | Overlay  |         |
|   |                          |          |         |

在首页右侧,您可以快速查看离合拨片行程。在首页中部查看 SimHub 软件中产品的连接状态。若为红色,请

开启 SimHub 软件使用更多功能。详情请参阅 Conspit 官网《MAX 01\_SimHub 驱动指南》。

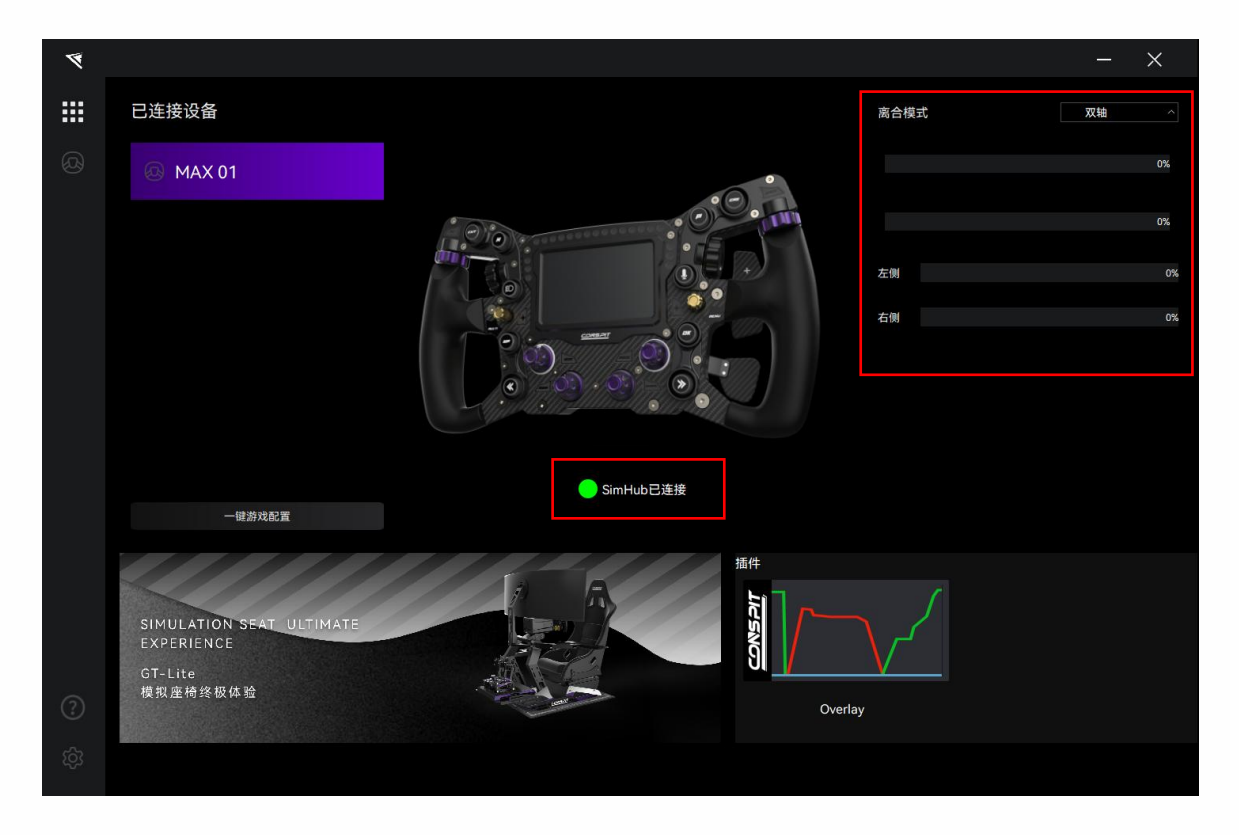

双击已连接设备列表中的设备名称,或点击设备对应图标进入设置页面

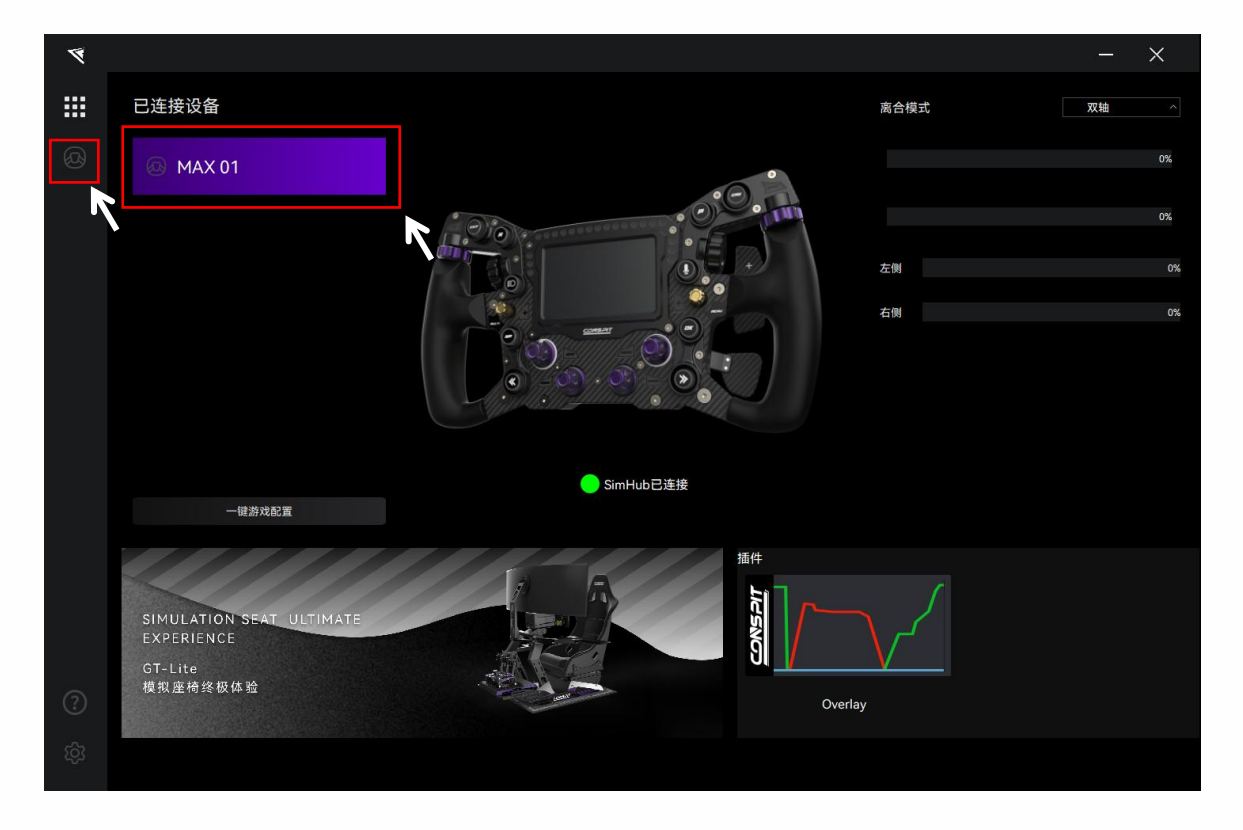

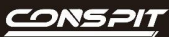

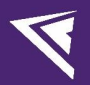

### 1.3 按键及旋钮设置

点击菜单栏中的"按键",进入按键及旋钮设置界面。

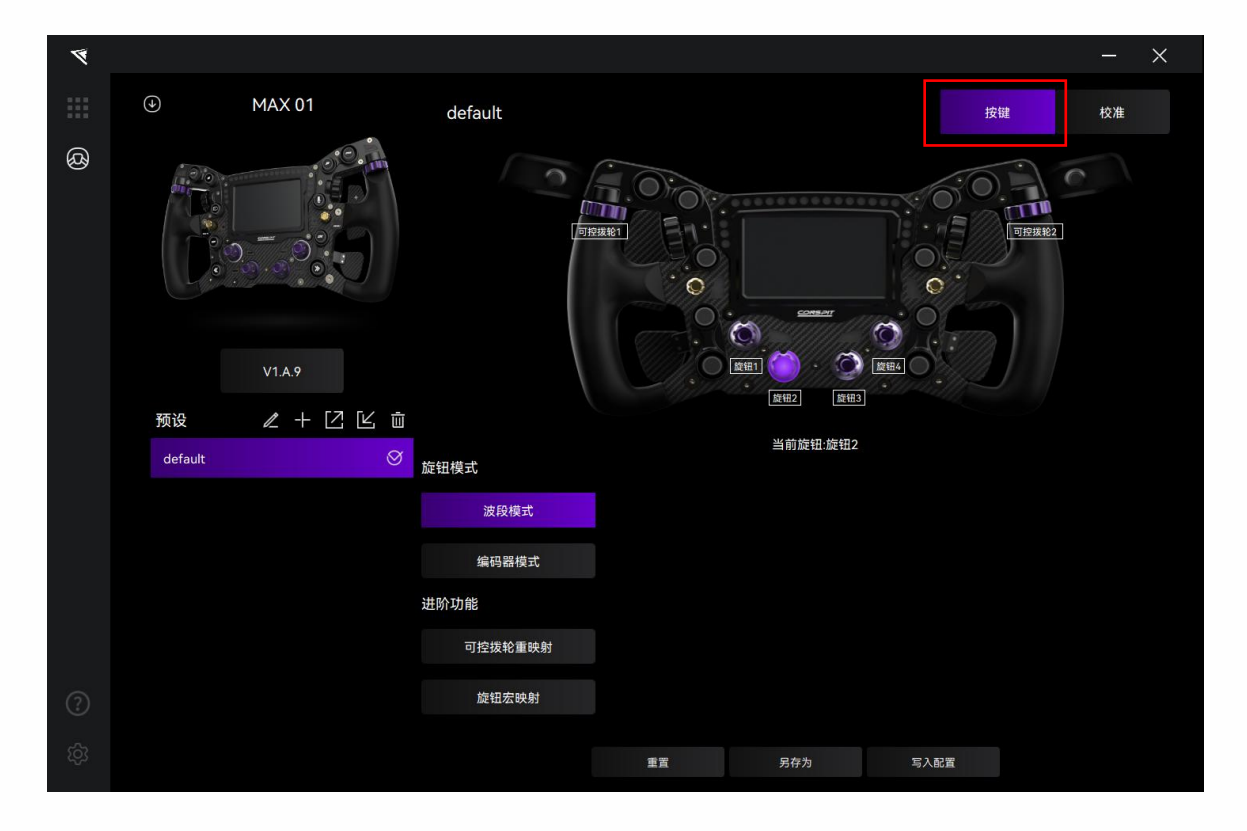

#### 预设:

在各设置页面中,在左下角"预设"板块可以选择、重命名、添加、导出、导入或删除预设。

如需要自定义设置,请新建一个预设,设置完成后点击保存,或在官方默认预设的基础上修改后点击另存为。

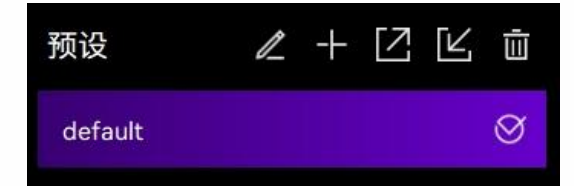

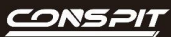

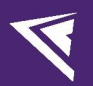

#### 按键响应显示:

按下按键、转动旋钮或拨轮,在画面中查看响应。

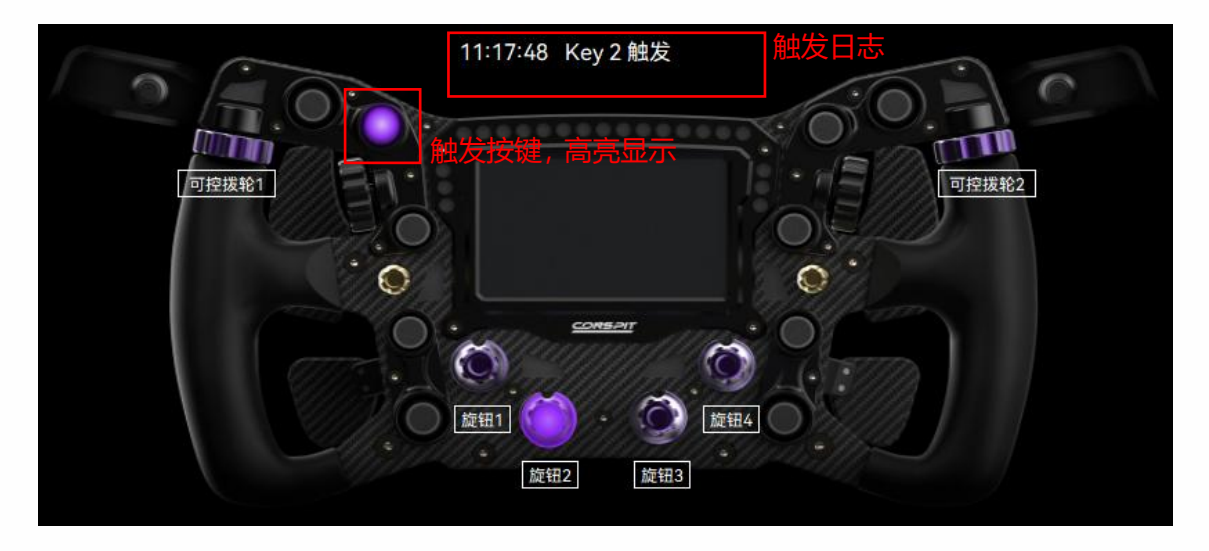

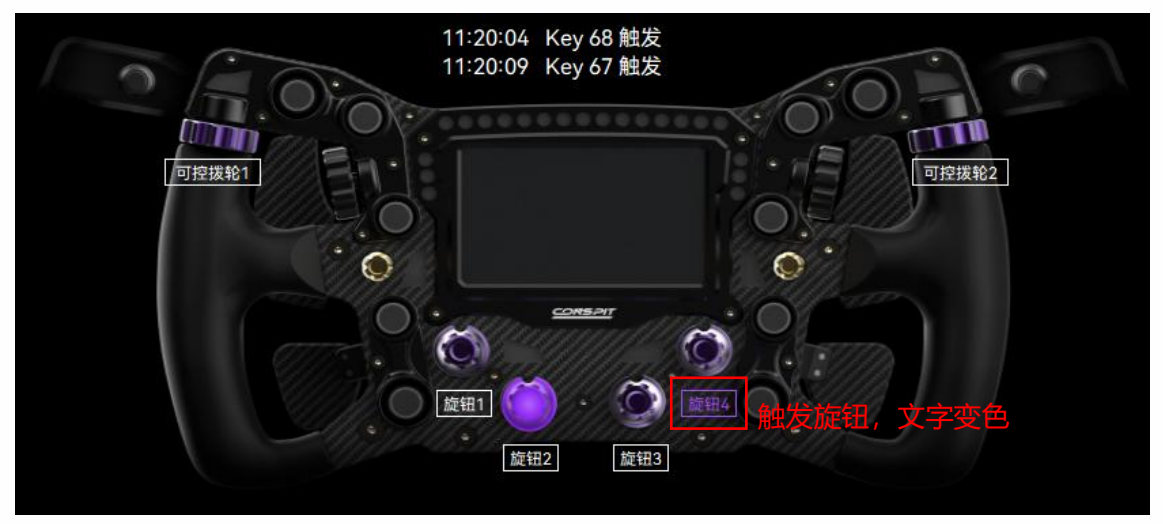

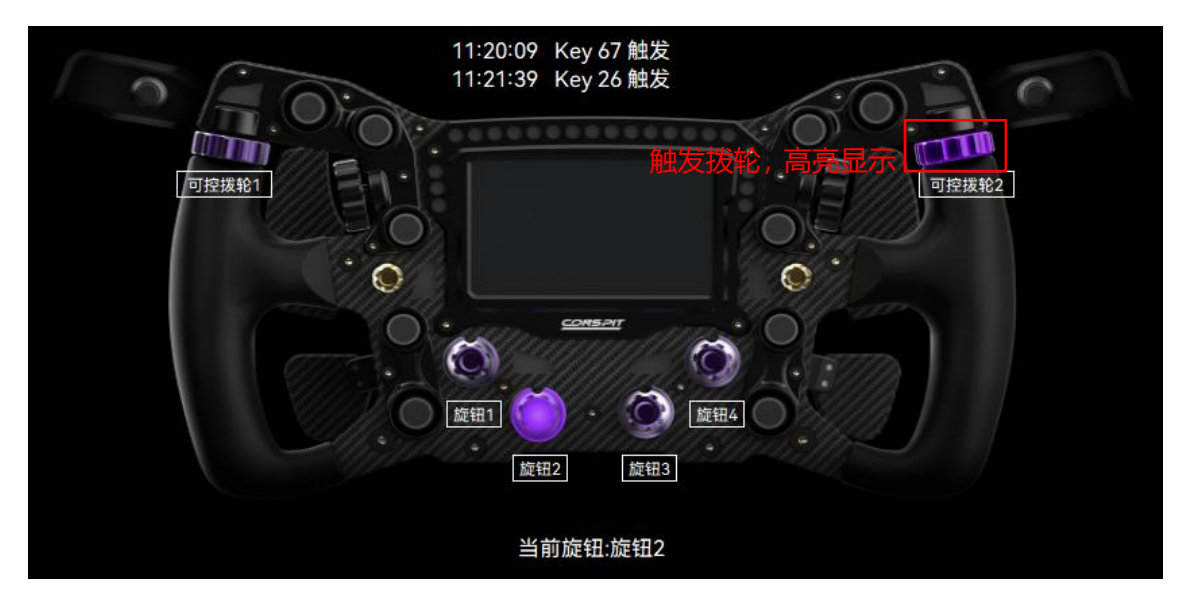

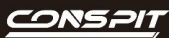

#### 旋钮及拨轮设置:

点击画面中的单个旋钮,进入每个旋钮对应的设置界面。

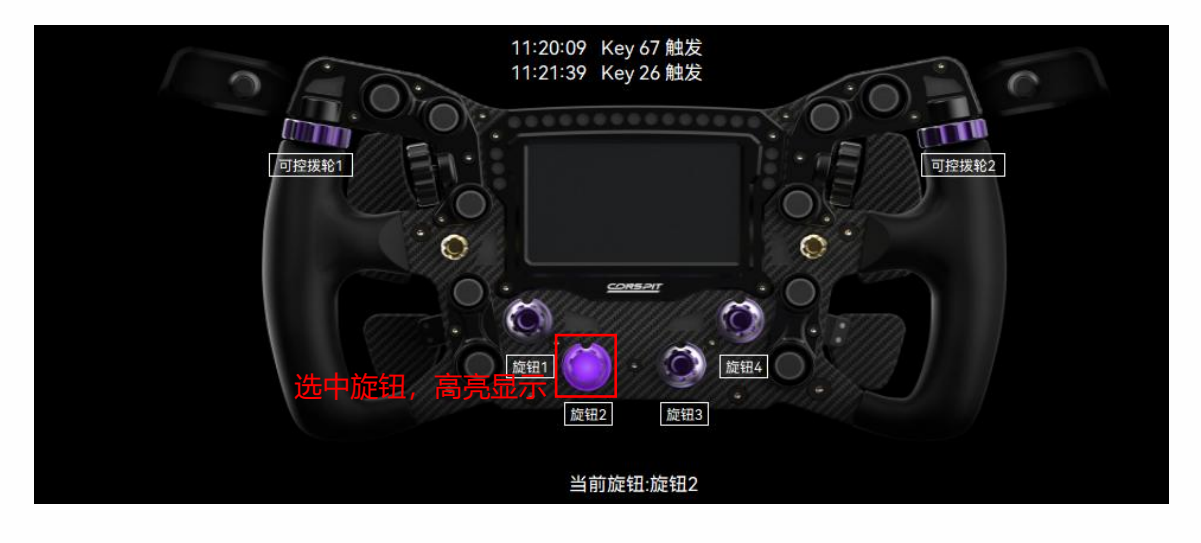

【旋钮1】和【旋钮4】可选择使用【波段模式】或【编码器模式】。

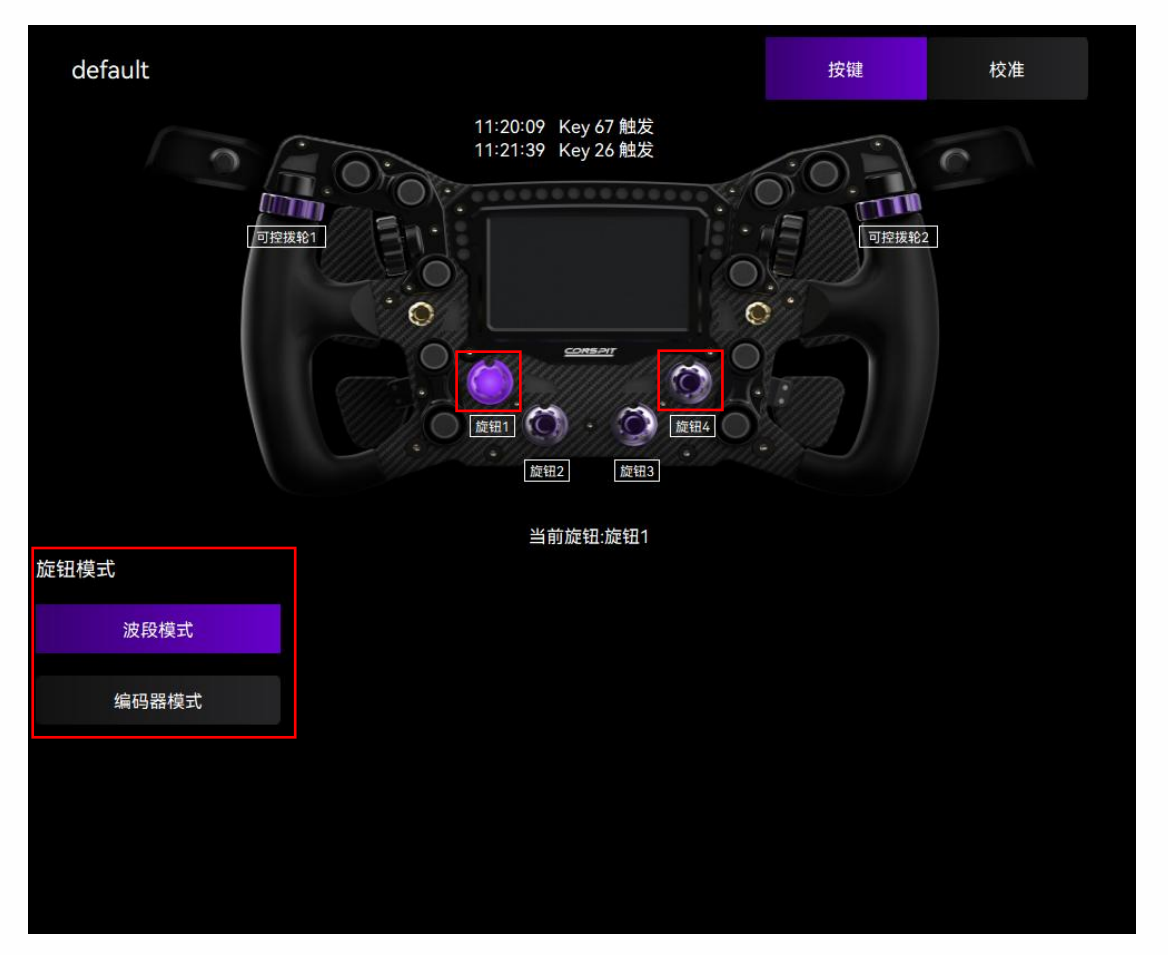

【旋钮 2】和【旋钮 3】可额外使用进阶功能,包括【可控拨轮重映射】和【旋钮宏映射】。

注:每个旋钮仅能设置为一个模式,【可控拨轮重映射】和【旋钮宏映射】两种模式仅支持单个旋钮选中,旋 钮 2 和 3 不可同时选中相同的一种模式。

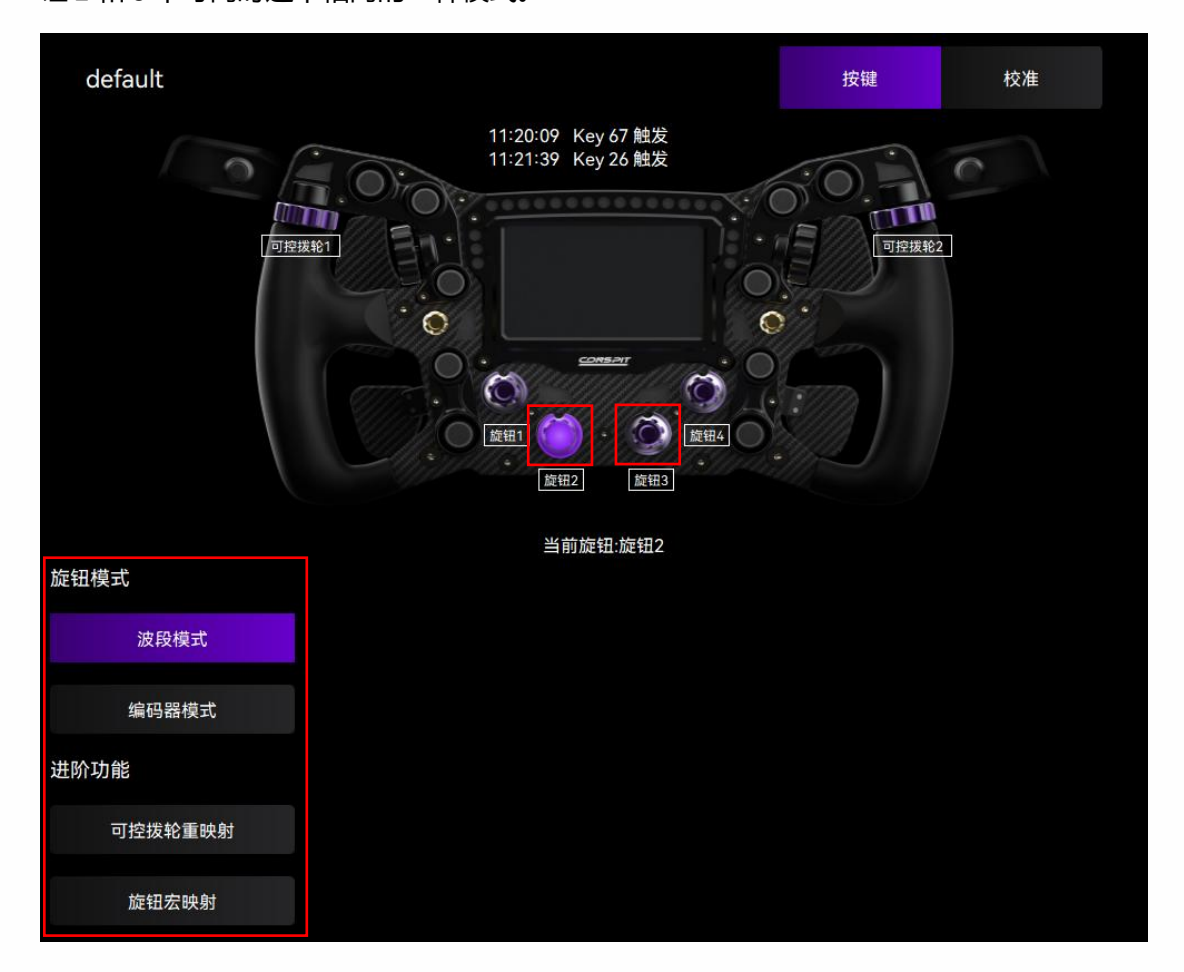

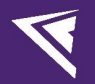

#### 可控拨轮重映射:

选中旋钮 2 或 3, 点击下方"可控拨轮重映射"。

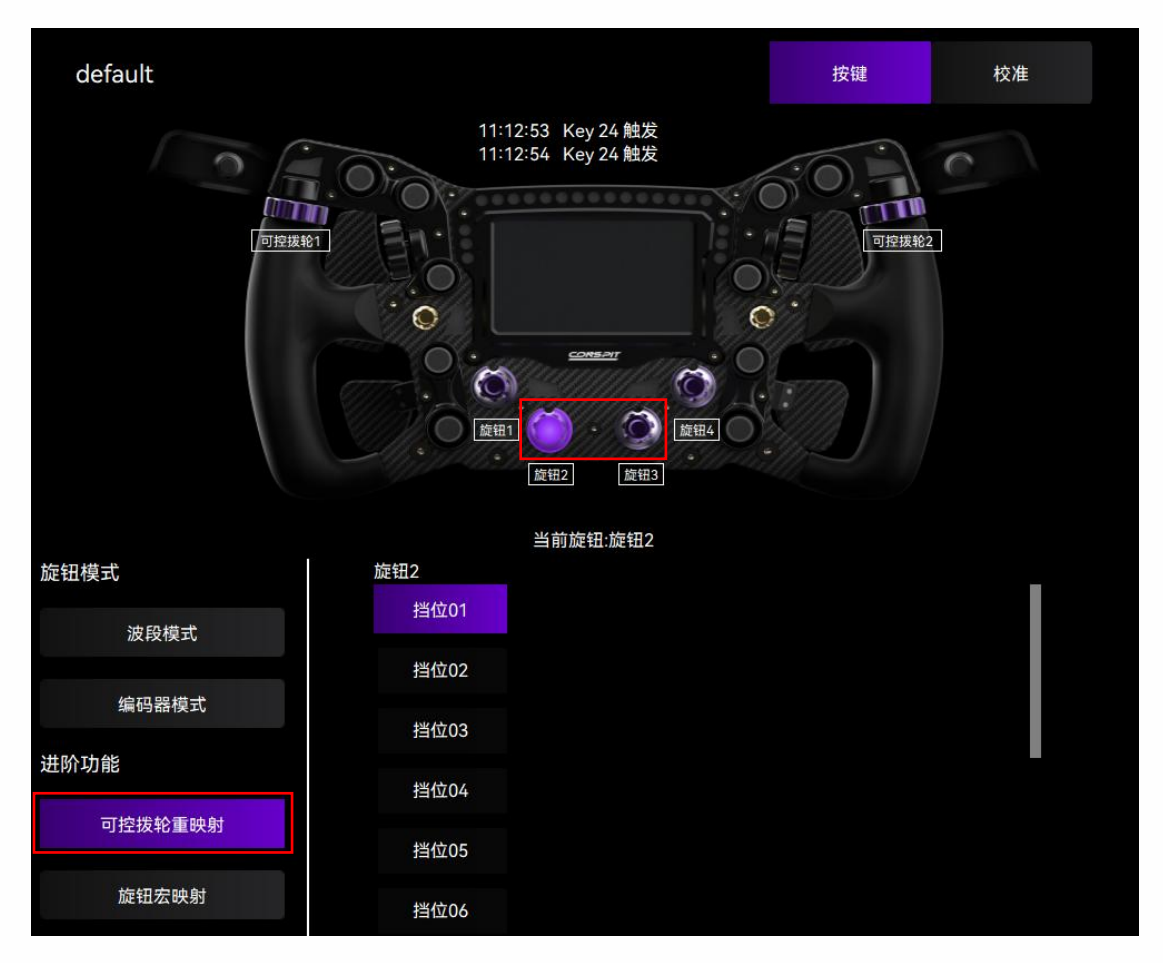

将所选旋钮切换至"挡位 01",旋转可控拨轮 1,日志显示 Key 23 或 24 触发。旋转可控拨轮 2,日志显示 Key 25 或 26 触发。

将所选旋钮切换至"挡位 02",旋转可控拨轮 1,日志显示 Key 81 或 82 触发。旋转可控拨轮 2,日志显示 Key 83 或 84 触发。

将所选旋钮切换至"挡位 03",旋转可控拨轮 1,日志显示 Key 85 或 86 触发。旋转可控拨轮 2,日志显示 Key 87 或 88 触发。以此类推。

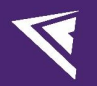

#### 旋钮宏映射:

选中旋钮 2 或 3, 点击下方"旋钮宏映射"。

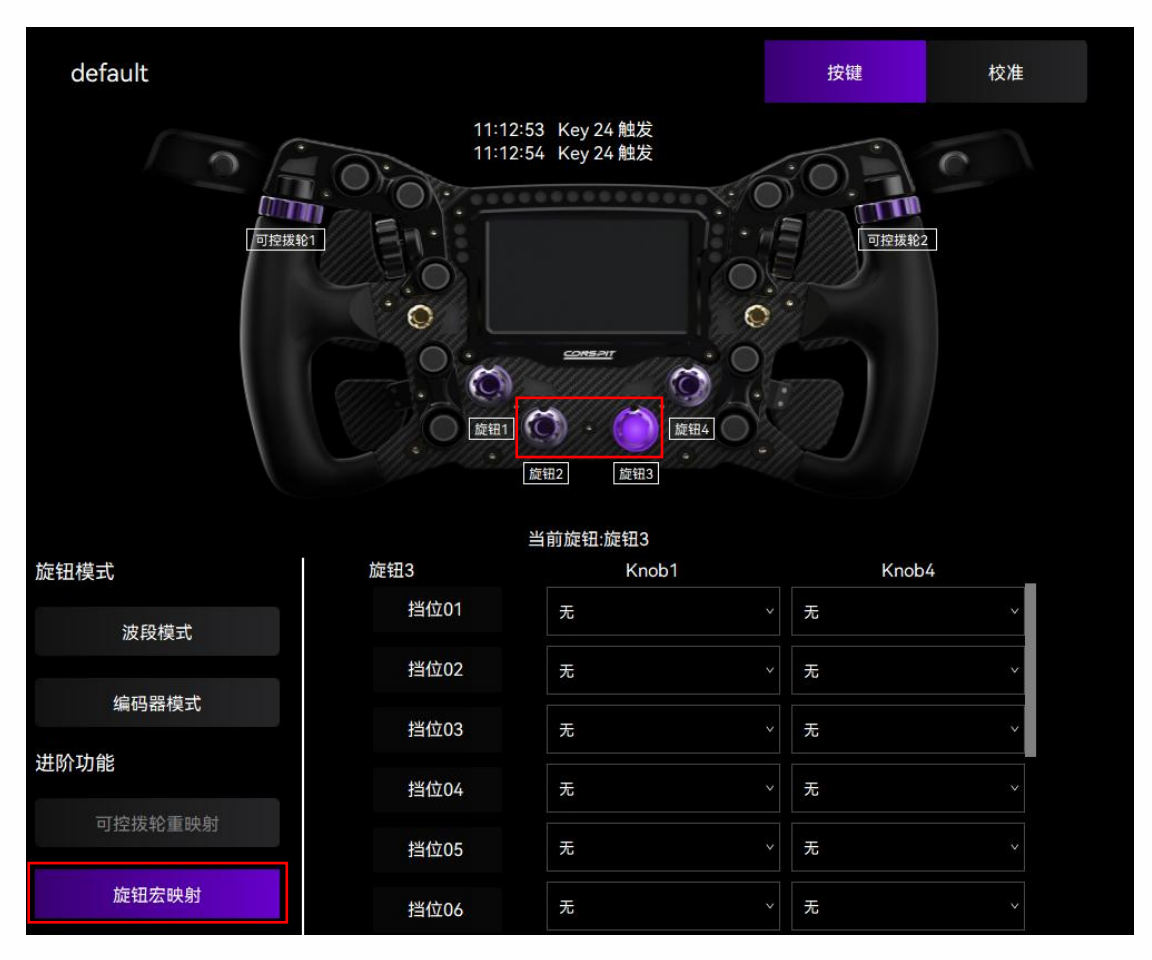

例:选择旋钮3,点击"旋钮宏映射",点击下拉框,依次为旋钮3的各个挡位设置对应旋钮1或旋钮4的挡

位。设置完毕后,旋转配置完成的旋钮3,即可同时触发旋钮3当前挡位所映射的旋钮1和4的Key。

|      | 当前旋钮:旋钮3                     |              |     |    |
|------|------------------------------|--------------|-----|----|
| 旋钮3  | Knob1                        |              | Kno | b4 |
| 挡位01 | 无                            |              | 无   | ×  |
| 挡位02 | <mark>无</mark><br>挡位1<br>挡位2 |              | 无   | ~  |
| 挡位03 | 当位3 当位4 う 当位5                | 无            | Ŷ   |    |
| 挡位04 | 挡位6<br>挡位7<br>挡位8            |              | 无   |    |
| 挡位05 | 挡位9                          | 5 <b>*</b> 5 | 无   |    |
| 挡位06 | 无                            |              | 无   |    |

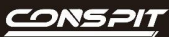

### 1.4 拨片设置

点击菜单栏中的"校准",进入拨片设置界面。

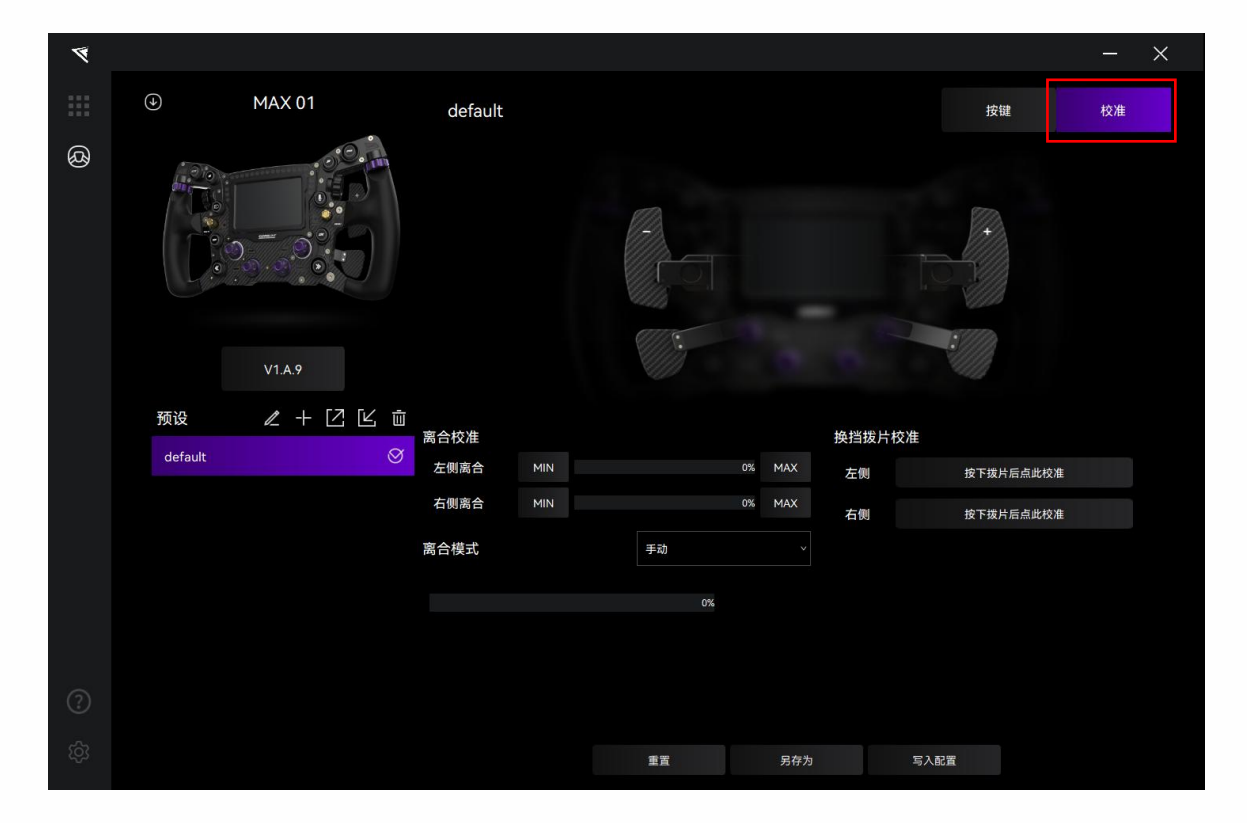

#### 拨片响应显示:

按下左右对应拨片,在画面中查看响应。按下后,在驱动软件中对应的拨片应当出现紫色描边标记。

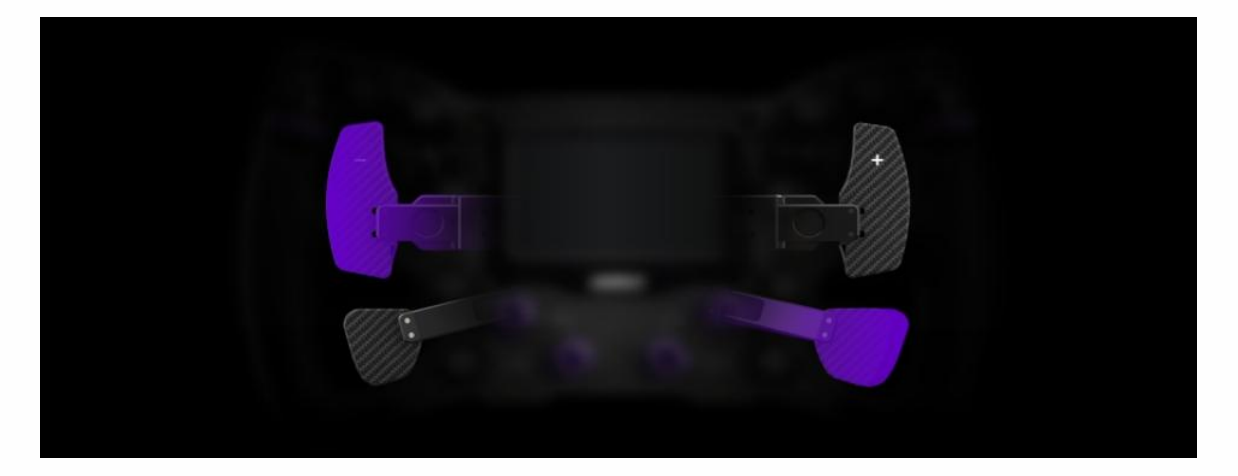

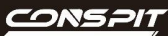

#### 分别校准左、右侧换挡拨片:

按下拨片时,点击对应拨片的校准按钮,完成校准。

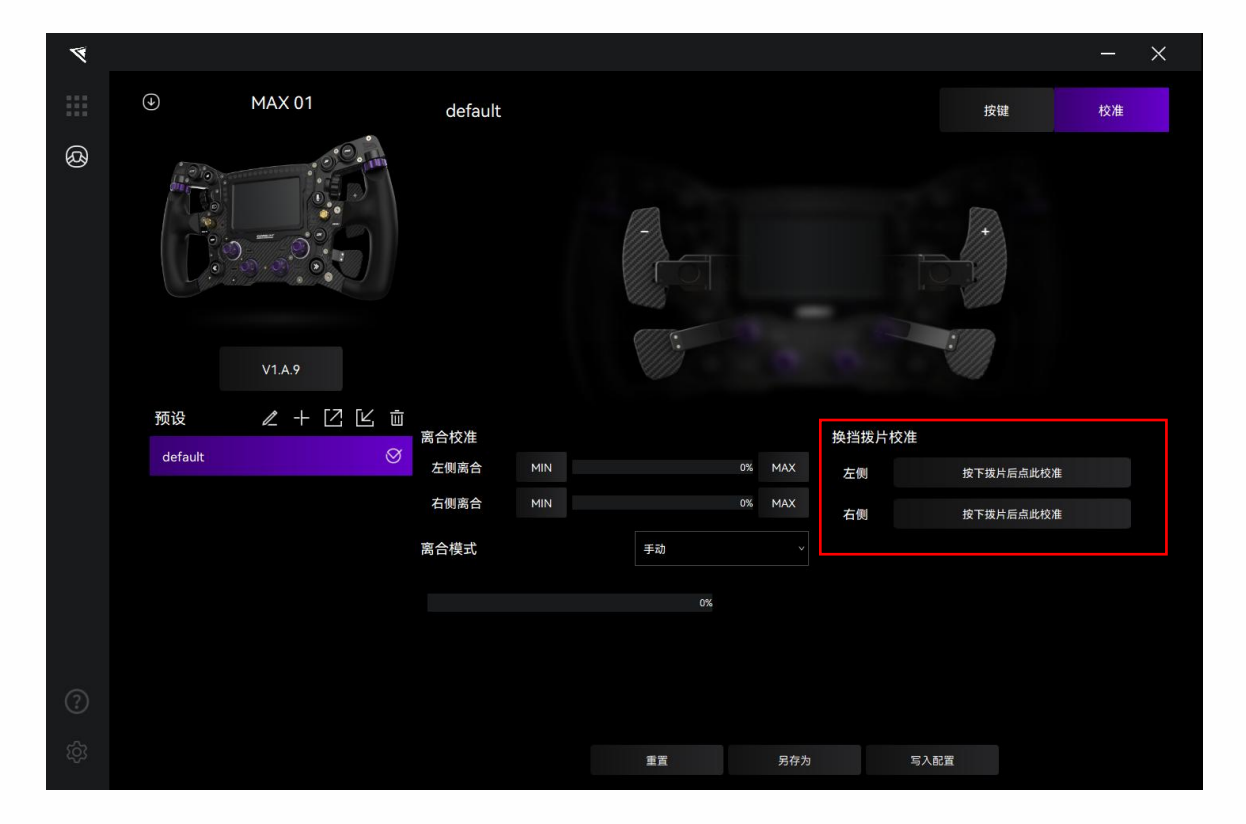

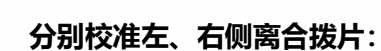

完全松开离合拨片时,点击"MIN"标定最小值;完全按下离合拨片时,点击"MAX"标定最大值。

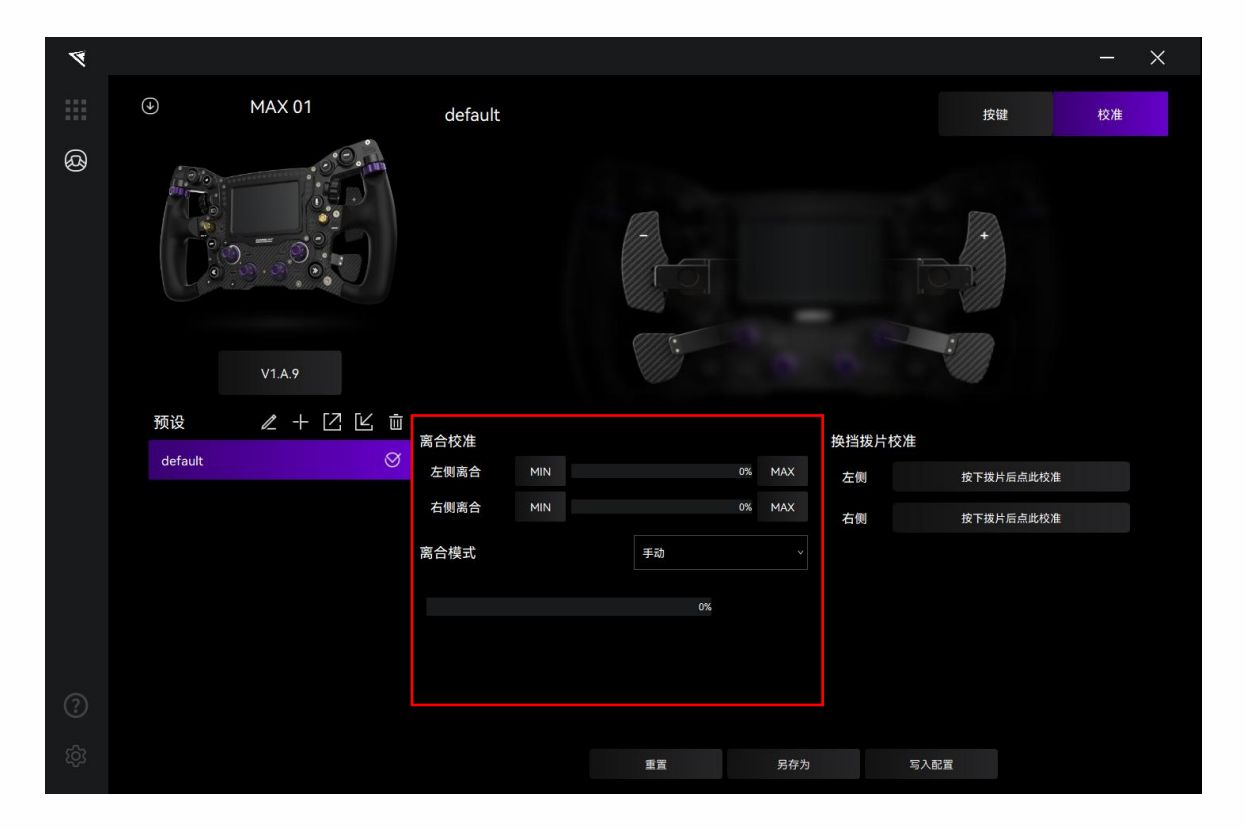

#### 离合模式

点击"离合模式"的下拉框,可选双轴、手动、自动(接合点设置)模式。

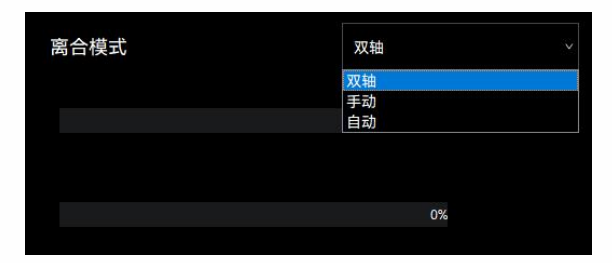

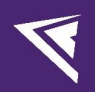

#### 离合接合点设置

点击选择"自动"离合模式。

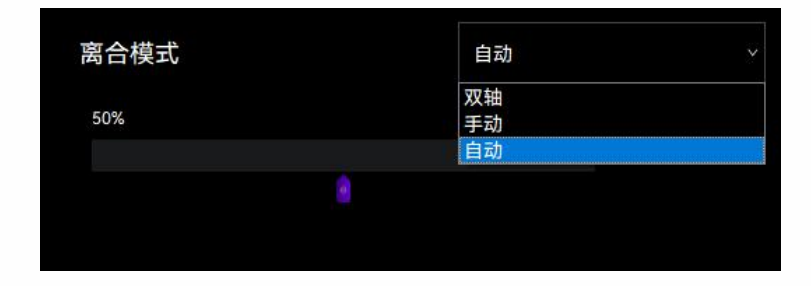

拖动紫色游标,调节接合点。(注意:调节离合接合点需要点击"写入配置"后 才能看到调节后的效果)

| ۶ |         |           |         |     |     |    |     |     |      |       |       | —  | × |
|---|---------|-----------|---------|-----|-----|----|-----|-----|------|-------|-------|----|---|
|   |         | MAX 01    | default |     |     |    |     |     |      | 按键    |       | 校准 |   |
| 8 |         | V1A9      |         |     |     |    |     |     |      |       |       |    |   |
|   | 预设      | ℓ + Ľ Ľ ΰ | 离合校准    |     |     |    |     | 换挡拨 | 片校准  |       |       |    |   |
|   | default | Ø         | 左側离合    | MIN |     | 0% | MAX | 左侧  |      | 按下拨片局 | 后点此校准 |    |   |
|   |         |           | 右侧离合    | MIN |     | 0% | MAX | 右側  |      | 按下拨片局 | 后点此校准 |    |   |
|   |         |           | 离合模式    |     | 自动  |    |     |     |      |       |       |    |   |
|   |         |           | 50%     |     | 09/ |    |     |     |      |       |       |    |   |
|   |         |           |         | 8   | 0.8 |    |     |     |      |       |       |    |   |
|   |         |           |         |     |     |    |     |     |      |       |       |    |   |
|   |         |           |         |     |     |    |     |     |      |       |       |    |   |
|   |         |           |         |     | 重置  |    | 另存为 |     | 写入配置 | t     |       |    |   |

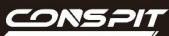

### 1.5 固件更新

请访问官网 www.conspit.com.cn 下载对应产品的固件;

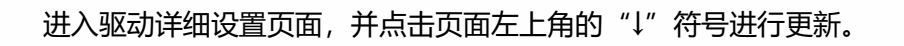

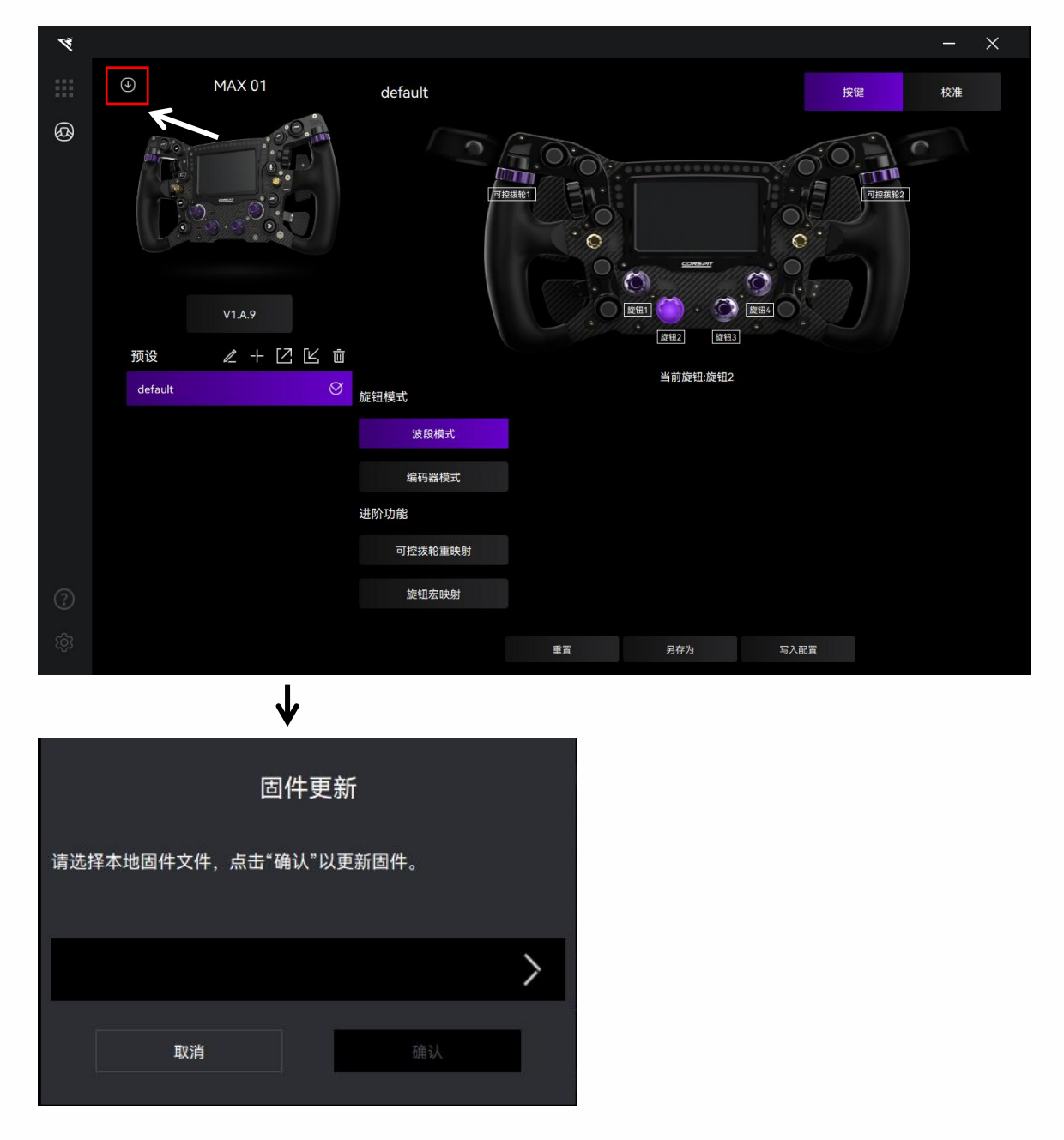

点击弹窗右侧 ">" 按钮选择您已下载的对应产品的固件;

#### 点击确认以更新固件。

#### 注意:

1) 如遇到进度条卡死的情况,请拔插 USB 后重试。

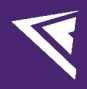

# 2. 遥测

遥测数据以 SimHub 游戏遥测为准。

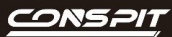

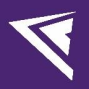

# 3. 修订记录

| 日期         | 版本   | 发布说明            |
|------------|------|-----------------|
| 2025.04.25 | V1.1 | 更新了可控拨轮重映射设置界面。 |
|            |      | 少量文字修正。         |
| 2025.04.01 | V1.0 | 首次发布            |

## 4. 免责声明和版权公告

本文档中的信息,包括供参考的 URL 地址,如有变更,恕不另行通知。

本文档可能引用了第三方的信息,所有引用的信息均为"按现状"提供,Conspit 不对信息的准确性、真实性做 任何保证。

Conspit 不对本文档的内容做任何保证,包括内容的适销性、是否适用于特定用途,也不提供任何其他 Conspit 提案、规格书或样品在他处提到的任何保证。

Conspit 不对本文档是否侵犯第三方权利做任何保证,也不对使用本文档内信息导致的任何侵犯知识产权的行为负责。本文档在此未以禁止反言或其他方式授予任何知识产权许可,不管是明示许可还是暗示许可。 文档中提到的所有商标名称、商标和注册商标均属其各自所有者的财产,特此声明。

版权归©2025 恩速(上海)电子科技股份有限公司。保留所有权利。